## Tests, die vom Programm korrigiert werden

Moodle Tests nehmen die Fragen aus einem vorher zu erstellenden Fragenpool und können entweder händisch oder zufällig ausgewählt werden, klicken Sie links im Administrationsmenü auf Fragen und erstellen Sie zuerst Kategorien, (zB. themenbezogene Kategorien - europa, waerme, ...)

| 0                      | 0                                                                                                    |                                                                                                    |                                                    | Cernziele      |                     |
|------------------------|----------------------------------------------------------------------------------------------------|----------------------------------------------------------------------------------------------------|----------------------------------------------------|----------------|---------------------|
|                        | Frag                                                                                                    | en Kategorien Import Expo                                                                                                    | ort                                                | Citemer 1      | 1                   |
|                        |                                                                                                    | Fragenliste                                                                                                    | können unterschiedliche<br>egorien erstellt werden |                | Fragepool erstellen |
|                        | Kategorie Fragen für S<br>Unterkategorien ein<br>Auch alte Fragen au<br>Fragetext in der Fra<br>Hier keine Lückentexte                                                                                                    | Spiele (26)<br>beziehen<br>nzeigen<br>geliste mit anzeigen<br>e, keine Hotspots, keine Anordn                                                                                               | ungen abspeichern.                                 |                |                     |
|                        | Eine neue Frage and<br>Aktion                                                                                                    | egen Auswahl<br>Se Berechnet<br>Sortie Drag and Drop<br>Til Freitext                                                                                                    | Typ                                                | ne Fragentypen |                     |
| noch einmal bearbeiten | (本化本)     (本化本)     (本社本)     (本社本)     (本社本)     (本社本)     (本社本)     (本社本)     (本社本)     (本社本)     (本社本)     (本社本)     (本社本)     (本社本)     (本社本)     (本社本)     (本社本)     (本社本)     (本社本)     (本社本)     (本社本)     (本社本)     (本社本)     (本社本)     (本社本)     (本社本)     (本社本)     (本社本)     (本社本)     (本社本)     (本社)     (本社)     (本社)     (本社)     (本社)     (本社)     (本社)     (本社)     (本社)     (本社)     (本社)     (本社)     (本社)     (本社)     (本社)     (和本)     (和本)     (和本) | be Hotspot-Frage<br>Zuordnung<br>Lückentext-Frage (Cloze)<br>eu Multiple-Choice<br>för Kurzantwort<br>Numerisch<br>ge Anordnungsfrage<br>gri Zufällige Kurzantwort-Zuordn<br>ne Wahr/Falsch |                                                    |                |                     |
| Vorschau               |                                                                                                    | niederschlag<br>skandinavien<br>südamerika<br>wüste<br>eu<br>hagel                                                                                                    | er Frage                                           |                |                     |

Eine neue Frage anlegen:

**Kurzantwort**: Eindeutige Antwort zB. Wie heißt die Hauptstadt von Österreich **Multiple-Choice Fragen** (eine oder mehrere Antwortmöglichkeiten zur Auswahl) die Summe aller richtigen Antworten muss 100% ergeben, für falsche Abzüge festlegen (-20%) damit nicht beim Anklicken aller Kästchen 100% richtig sind.

Wahr-Falsch-Fragen, eine Behauptung, die als richtig oder falsch erkannt werden muss Zuordnungsfragen (einem Begriff oder Objekt das passende Gegenstück zuordnen), Lückentexte (No-Frost-Geräte werden {1:SHORTANSWER:~=automatisch#RICHTIG} abgetaut.), relativ kompliziert - besser mit moodle question editor

Freitextfrage (keine automatische Auswertung) und

**Berechnungen** (Grundformel eingeben, das Programm setzt dann bei jedem Aufruf Zahlen aus einem definierten Bereich ein), auch alternative Maße können eingeben und automatisch berücksichtigt werden.

Eine kreisrunde Herdplatte hat einen Durchmesser von {z} cm. Berechne den Umfang eines Topfes, der genau auf diese Herdplatte passt. Formel {z}\*pi()

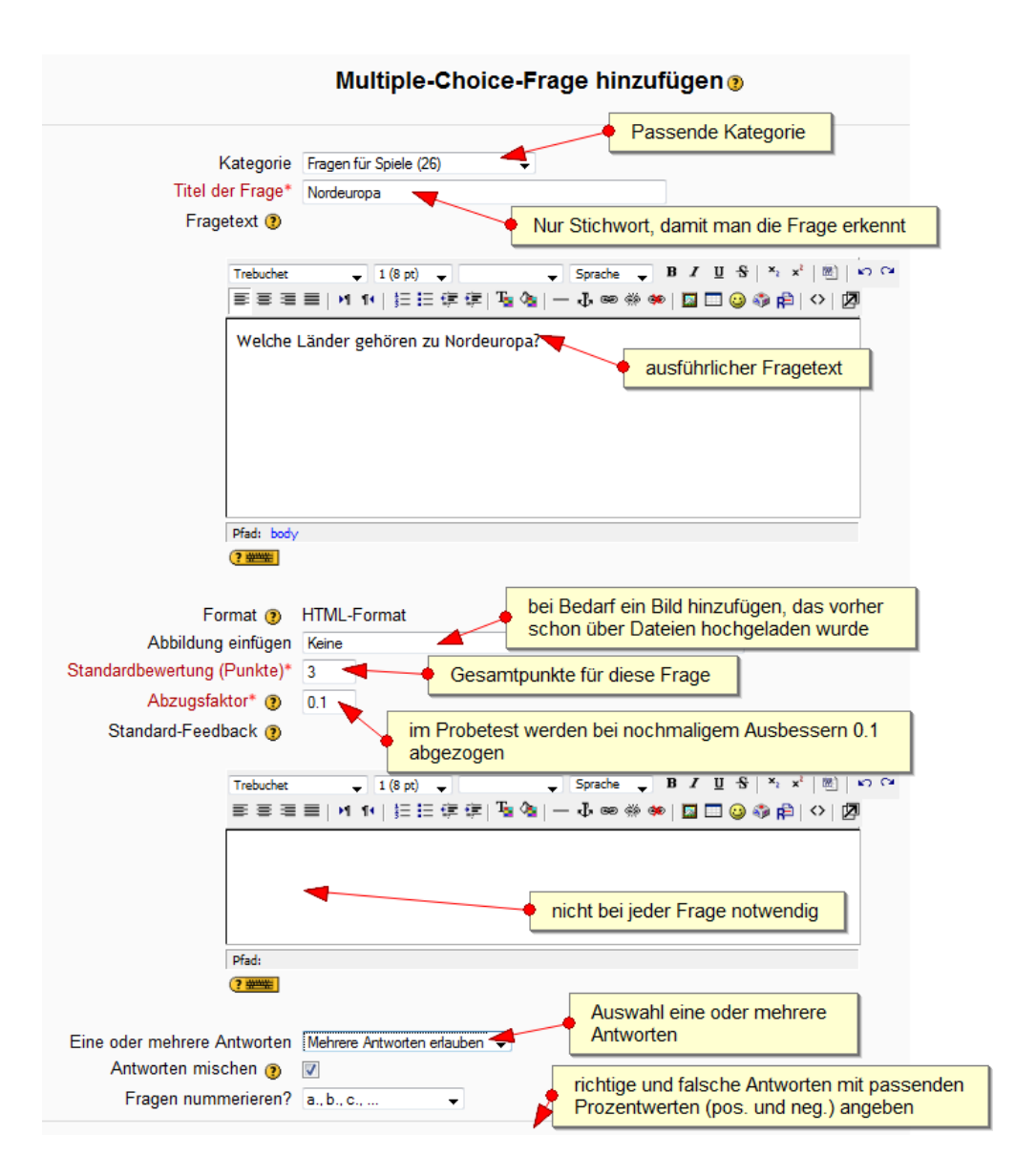

Nach dem Erstellen der Fragen (kann laufend ergänzt werden) legt man im Kurs einen Test an und stellt die verschiedenen Möglichkeiten ein (bester Versuch, Zeit zwischen Versuchen, Antworten mischen, …) dann klickt man auf den Test und kann aus den Kategorien des Fragepool ganz gezielt Fragen von rechts nach links hinzufügen, bzw. eine bestimmte Anzahl aus einer beliebigen Kategorie hinzufügen lassen. Bei der Auswertung kann/soll man noch Bewertungen korrigieren und kann die Ergebnisse nach Schülern und Fragen genau evaluieren.

|                                      |             |                   |                        | Info Ergebnisse                | Vorschau Bearbeiten                                                                                                    |                                                                        |  |  |
|--------------------------------------|-------------|-------------------|------------------------|--------------------------------|----------------------------------------------------------------------------------------------------|------------------------------------------------------------------------|--|--|
| Test Frager Kategorien Import Export |             |                   |                        |                                |                                                                                                    |                                                                        |  |  |
| Fragen für diesen Test               |             |                   |                        |                                |                                                                                                    | port und Export von Fragen möglich                                     |  |  |
|                                      | Reihenfolge | # Titel der Frage | Тур В                  | ewertung Aktion                | Fragen für Spiele (26                                                                                                    | ) 🗸                                                                    |  |  |
|                                      | +           | 1 beauford        | E 1                    | 역 🛋 >>                         | Unterkategorien einbezieh                                                                                                    | en                                                                     |  |  |
| ÷                                    | +           | 2 gewitter        | E 1                    | <ul> <li>≤ &gt;&gt;</li> </ul> | Auch alte Fragen anzeiger                                                                                                    | 1                                                                      |  |  |
| ÷                                    | +           | 3 größtes land    | E 1                    | 역 🛋 >>                         | Fragetext in der Frageliste                                                                                                    | Fragetext in der Frageliste mit anzeigen                               |  |  |
| Ť                                    | +           | 4 neuseeland      | E 1                    | م 🛋 📎                          | Hier keine Lückentexte keine                                                                                                    | Hiar kaina Liickanteyta, kaina Hotspots, kaina Apordhungan abanaicharn |  |  |
| Ť                                    | +           | 5 skandinavien    | E 1                    | 역 🛋 >>                         | Their Kenne Euckerkerkerk, Kenne                                                                                                    | Hotopoto, Keine Anoranangen aboperenenn.                               |  |  |
| ÷                                    | +           | 6 wüste           | E 1                    | ۹. 🛋 >>                        | Eine neue Frage anlegen                                                                                                    | Eine neue Frage anlegen Auswahl (?)                                    |  |  |
| ÷                                    | +           | 7 eu              | - 1                    | 역 🛋 >>                         |                                                                                                    | Seite: 1 2 (Nächste)                                                   |  |  |
| ÷                                    |             | 8 hagel           | - 1                    | ۹ 🛋 >>                         |                                                                                                    | Sortieren nach Tvn. Name                                               |  |  |
| Insgesamt: 8                         |             |                   | Aktion Titel der Frage |                                |                                                                                                    |                                                                        |  |  |
|                                      |             | Be                | ste Bewertung: 10      | 0                              | 📉 🗙 🕸 🗙 🖉                                                                                                    | beauford                                                               |  |  |
|                                      |             | Änderungen        | speichem               |                                | « 🔍 🛋 🕸 🗶 📃                                                                                                    | swählen und                                                            |  |  |
|                                      |             |                   |                        |                                | 🔍 🔍 🕰 🕸 🗶 🔲 🔔 🔶 mi                                                                                                    | t dem Pfeil nach links                                                 |  |  |
| Seitenumbrüche anzeigen              |             |                   |                        | < 🔍 🛋 🗤 🗙 🔲 🦳 👘 🚺              | den Test schieben                                                                                                    |                                                                        |  |  |
|                                      |             |                   |                        |                                | << 4 IL >> // >> // > | gewitter                                                               |  |  |
| Star                                 |             |                   |                        |                                | « 🔍 🛋 🕸 🔲 größtes land                                                                                                    |                                                                        |  |  |
|                                      |             |                   |                        |                                | X 11 >>>                                                                                                    | neuseeland                                                             |  |  |
|                                      |             |                   |                        |                                | // ~ * B ¥ 🕅                                                                                                    | niodorechlag                                                           |  |  |